# PROCEDURA DA SEGUIRE PER IL CALCOLO DEL TRIBUTO CAMERALE.

Per la gestione del diritto camerale all'interno della procedura è presente la funzione TCAM che prevede di utilizzare i luoghi dell'anagrafica ditta per individuare la sede principale per la CCIAA e le eventuali UL. Il diritto sarà poi calcolato dalla procedura sulla base di una tabella con gli importi distinti provincia per provincia.

Specifichiamo intanto che si possono gestire così soltanto le ditte iscritte alla sezione speciale. L'appartenenza alla sezione speciale viene definita nella maschera "ULTERIORI INFORMAZIONI" nel campo Sezione iscrizione CCIAA

. Con il rilascio della funzione nell'anno 2010 è stata impostata la "SP – Sezione Speciale" su tutte le anagrafiche ditta che hanno contabilità IVA e che hanno natura giuridica 00 o 23 (ditte individuali e società semplici). Le informazioni che pilotano il calcolo del tributo sono sull'anagrafica ditta e su una tabella nazionale (non modificabile dall'operatore) dove sono contenuti gli importi base fissati dal Ministero e le eventuali maggiorazioni decise dalle singole Camere di Commercio.

# <u>Anagrafica ditta – luoghi.</u>

Non deve essere inserito un luogo diverso, ma si utilizzano i luoghi già definiti sull'anagrafica ditta per IVA.

Il campo che pilota il pagamento del diritto annuale è **Sede aziendale (luogo principale)**. Laddove non fosse stato definito diversamente dall'utente è stato definito di default<sup>1</sup> sul luogo indicato come sede legale. Nella stragrande maggior parte dei casi sarà uguale, i pochi casi dove sarà diverso saranno gestiti a

mano. L'unità locale viene definita sul luogo dove è biffato il campo **Unita' Locale CCIAA**. Questo campo non è stato impostato di default. Sarà l'operatore che lo dovrà definire.

La provincia e l'importo del diritto annuale (incluse le UL) vengono impostati a partire da questi campi, la cui esattezza è quindi fondamentale.

| Tipologia ditta                    | Importi base |
|------------------------------------|--------------|
| Ditta Individuale Sezione Speciale | 88,00        |
| Società Semplice Sezione Speciale  | 100,00       |

| Anno |    | CCIAA         | Maggiorazione |
|------|----|---------------|---------------|
| 2011 | AG | Agrigento     | 18            |
| 2011 | AL | Alessandria   | 15            |
| 2011 | AT | Asti          | 20            |
| 2011 | CA | Cagliari      | 20            |
| 2011 | CL | Caltanissetta | 20            |
| 2011 | СТ | Catania       | 20            |
| 2011 | EN | Enna          | 20            |
| 2011 | FI | Firenze       | 20            |
| 2011 | GO | Gorizia       | 20            |

| 2011 | 11 | Livorno       | 20 |
|------|----|---------------|----|
| 2011 |    | Elvoinio      | 20 |
| 2011 | MC | Macerata      | 20 |
| 2011 | ME | Messina       | 20 |
| 2011 | MN | Mantova       | 10 |
| 2011 | MS | Massa Carrara | 20 |
| 2011 | PA | Palermo       | 20 |
| 2011 | PG | Perugia       | 20 |
| 2011 | ΡI | Pisa          | 20 |
| 2011 | PO | Prato         | 20 |
| 2011 | RA | Ravenna       | 7  |
| 2011 | RN | Rimini        | 20 |
| 2011 | RG | Ragusa        | 10 |
| 2011 | SI | Siena         | 10 |
| 2011 | SP | La Spezia     | 10 |
| 2011 | ΤP | Trapani       | 20 |
| 2011 | ΤS | Trieste       | 20 |
| 2011 | VB | Verbania      | 20 |
| 2011 | VB | Verbania      | 10 |
| 2011 | VC | Vercelli      | 12 |
| 2011 | VR | Verona        | 10 |

A causa di problemi tecnici col reperimento del file dal sistema camerale, abbiamo dovuto ri tardare il rilascio della funzione e soprattutto non siamo riusciti ad avere nei tempi giusti i dati sulle sedi e le unità locali, motivo per cui:

Il calcolo del diritto camerale si basa sulla tipologia di azienda oltre che sui dati inseriti nei luoghi dei soggetti selezionati.

Assicurarsi di avere indicato correttamente la sede principale e le eventuali unità locali (UL) prima di procedere con il calcolo.

Per le ditte in cui i dati non sono stati gestiti correttamente il calcolo non produrrà risultati o produrrà risultati parziali o incompleti.

Al fine di apportare eventuali correzioni il calcolo può essere ripetuto più volte senza necessità di eliminare i tributi generati dai precedenti tentativi.

Il dato camerale importato è aggiornato al 31/12/2010, pertanto tutte le modifiche intervenute successivamente a tale data non vengono considerate dal sistema e devono essere implementate da voi.

Per procedere al calcolo del tributo camerale tramite la funzione TCAM, dobbiamo procedere ad estrarre dalle quattro procedure interessate, i soggetti che hanno obbligo di versamento del tributo.

Le quattro procedure sono:

UPF – 730 – ICI - USP, questo perché solo così riusciremo ad isolare tutti (e solo quelli trattati da voi con il vostro codice caf) soggetti obbligati al versamento del tributo.

È ovvio che nel caso di iva e unico, probabilmente estrarrò due volte molti nominativi per due volte, ma il problema non sussiste in quanto la seconda elaborazione esclude i soggetti che già hanno avuto il tributo elaborato.

Da 730 è necessario estrarre per poter trattare tutti quei soggetti che, in regime di esonero ma iscritto in CCIAA, hanno presentato modello 730.

**OPERATIVITA'** 

Entrare in Unico pf

Ricerche avanzate

Scheda dichiarazioni e aggiungo il codice caf che voglio trattare

| 1                          | MAURIZIO SCACCIA      | PROVINCIALE) Ultimo access        | 0.06/06/2011 15:4     | 2           |                 | Versione annicativo |  |
|----------------------------|-----------------------|-----------------------------------|-----------------------|-------------|-----------------|---------------------|--|
| 1 CA                       | Permanenze: [Ba       | checa]                            |                       | -           | 12069) CH 🔻     |                     |  |
| •                          |                       |                                   |                       |             |                 |                     |  |
| agrafica                   | S 🔐 🗤 🗹 🕚             | Ultima estrazione: totale element | : 215 - data creazion | 06-06-2011  |                 |                     |  |
| stione CIA                 |                       |                                   |                       |             |                 |                     |  |
| estione CIA provinciali    | N° elem. pagina Ordin | amento iniziale                   |                       | 2011 -      |                 |                     |  |
| stione cruscotto cassa     | Nido                  |                                   |                       |             |                 |                     |  |
| stione invalidita          | Anagrafica            | Individui                         | Redditi               | ed oneri    |                 |                     |  |
|                            | Dichiarazioni         | Stati                             | Immot                 | ili         |                 |                     |  |
| dello 730                  |                       |                                   |                       |             |                 |                     |  |
| tione ICI                  | Presenza dichiarazio  | ni                                |                       |             |                 |                     |  |
| iello UNICO PF             | Codice CAF            |                                   | Attributi             |             |                 |                     |  |
| Ricerca avanzata           | 1206904) CHIETI ZONA  | Ricerca pu                        | ntuale                |             | 🔲 Senza Attribu | 15                  |  |
| Ricerca semplice 2011      |                       | C.                                |                       |             | đ               |                     |  |
| Ricerca semplice 2010      |                       | 0                                 |                       |             | O               |                     |  |
| tello LINICO SP            |                       |                                   | 1000 DC 10            |             | •               |                     |  |
| iello IRAP                 | Zona                  |                                   | Funzionario           |             |                 |                     |  |
| dello 770                  |                       | Senza Zon                         |                       |             | Senza Funzio    | nario               |  |
| npensi lavoro autonomo     |                       | C.                                |                       |             | CL.             |                     |  |
| nuncia aziendale           |                       | 0                                 |                       |             |                 |                     |  |
| tione telematica moduli    |                       |                                   | <i>w</i>              | -           |                 |                     |  |
| porazioni annuali          | © 01/01/2010          | omicilio                          |                       | Integrativo |                 |                     |  |
| ariche locali Gestione CIA | (a) 31/12/2010        |                                   | 9                     |             |                 |                     |  |
| alono                      | @ 01/01/2011          |                                   | 0                     | Convenzione |                 |                     |  |
| L comunica                 |                       |                                   |                       |             |                 |                     |  |
|                            |                       | -                                 |                       |             |                 |                     |  |

Clicco sull'icona per eseguire l'estrazione e a risultato ottenuto clicco sull'icona che consente l'accesso alle funzioni massive.

Clicco su MF24 che consente di trasferire gli estratti da unico a f24

| Si cin                     | SCACCIA MAURIZIO (Livello: PROVINCIALE) Ultimo accesso: 06/06/2011 15:42          | Versione 1.0.3361 |
|----------------------------|-----------------------------------------------------------------------------------|-------------------|
| Elaborazioni Massive<br>PF | Nara Uf 📓 🛱 💐 🗽 💭 👘 🔛                                                             |                   |
| Ricerche                   | ELABORAZIONI MASSIVE UNICO PF Nº elementi estratti: 455 Estrazione del 06/06/2011 |                   |
| Codifiche                  | 🗱 Funzioni massive F24 - MF24                                                     |                   |
| Videate Aperte             | 📕 Parametri Spostamento UPF F24 🎉 🥱                                               |                   |
| Funzioni massive F24 -     | Date scadenza                                                                     |                   |
| K Chiudi Tutto             | ○ Etra soo anagrafide                                                             |                   |
|                            |                                                                                   |                   |

Il sistema mi chiede una data. Spunto su "estrai solo anagrafiche"

Il sistema passa a f24

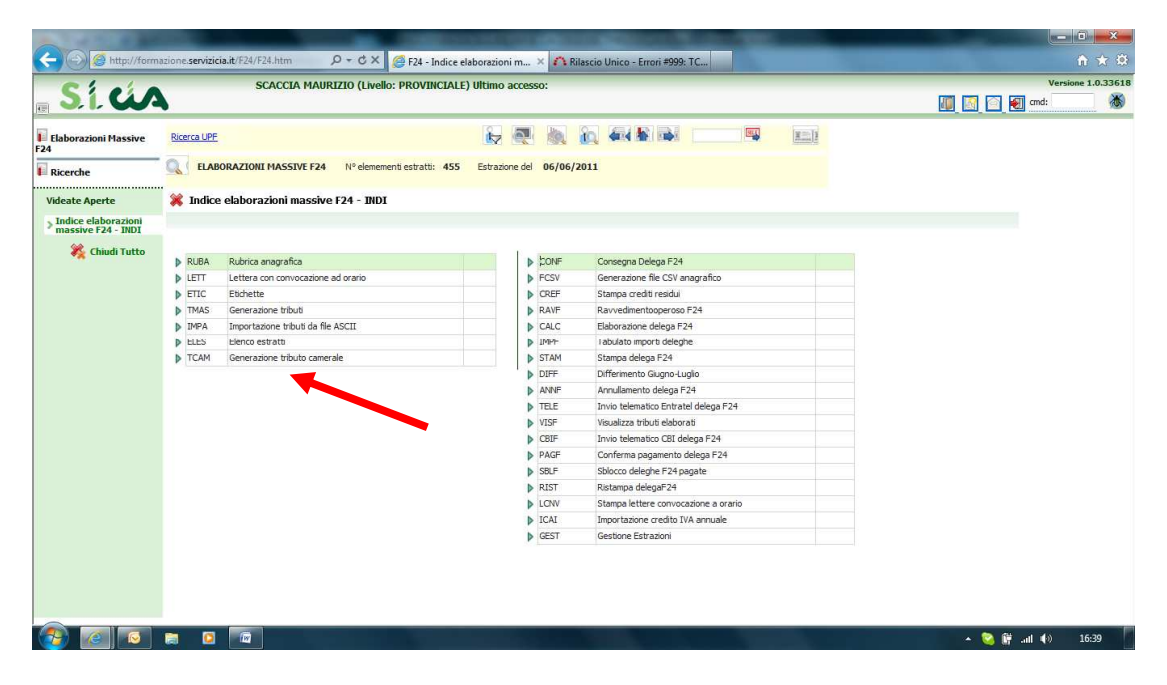

# Clicco su TCAM

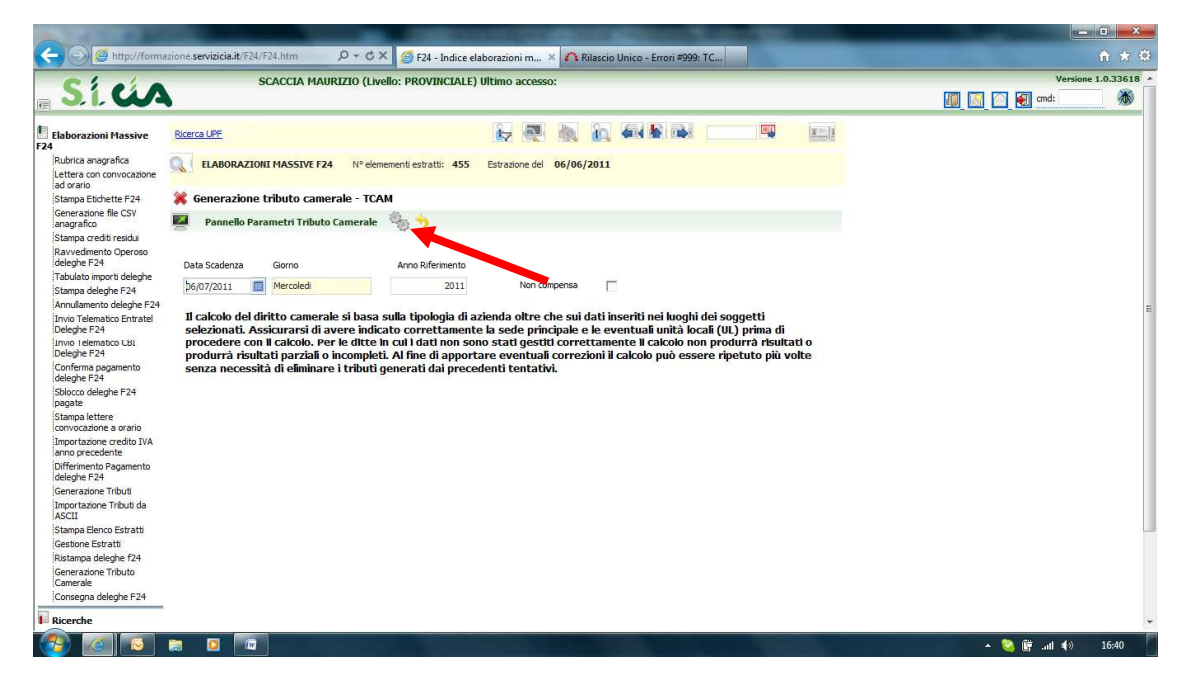

Se voglio che i miei tributi camerali non vengano compensati spunto il campo non compensa. Se non spunto quel campo, il sistema compenserà, in caso di presenza di crediti in f24, il tributo camerale.

Clicco sull'icona elabora

Il sistema mi invita ad accedere alla bacheca per poter avere il risultato dell'elaborazione.

Il sistema vi produce un report dei soggetti cui ha provveduto a calcolare il tributo.

A questo punto rientrate in ricerche avanzate di unico pf

Ripetete la stessa estrazione di prima, e dopo aver cliccato sul comando MF24 scegliete questa volta estrai con data scadenza (indicando la data con cui avete calcolato il tributo) 06/07/2011 probabilmente.

In questo modo il sistema trasferirà ad f24 solo i soggetti cui avete calcolato il tributo camerale e non tutti quindi.

A questo punto con le consuete funzioni di calc e stam provvedete ad elaborare e stampare i modelli f24 del tributo camerale.

Il sistema quando deciderete di elaborare vi proporrà la scelta se elaborare tutti i tributi o solo ici, solo cciaa o tutti gli altri tributi.

In base alle vostre esigenze scegliete e il sistema si comporterà per logica conseguenza.

Ovviamente potete estrarre separatamente i soggetti che fanno telematico da quelli che non lo fanno, altrimenti il sistema alla fine, quando deciderete di fare invio telematico non vi includerà nel file i soggetti che non fanno telematico.

La stessa procedura di estrazione e di calcolo la dovete poi ripetere anche da usp, 730 e iva, di modo che siete sicuri di aver trattato tutti i soggetti di vostra competenza che devono pagare il tributo camerale.

## Procedura alternativa.

Potete alternativamente alla prima modalità, estrarre partendo da f24 estrattori massivi.

Ma dovete stare molto attenti a fare esattamente quello che segue altrimenti rischiate di incasinare davvero gli archivi.

## F24

## Ricerca avanzata

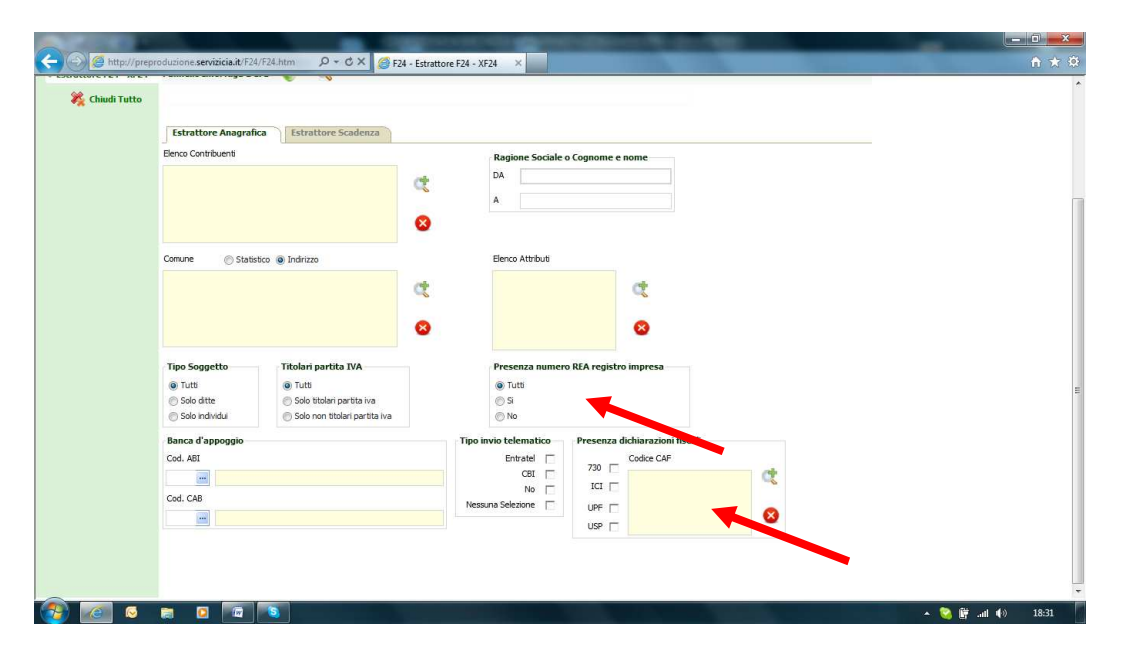

Spuntare il campo "presenza numero rea"

Spuntare i campi 730, ici, upf, usp e aggiungere il codice caf di vostra competenza.

Così il sistema provvederà ad estrarre tutti i soggetti anagrafici che sono iscritti in cciaa (al 31/12/2010) e che comunque per i dichiarativi sono stati gestiti da voi (E NON DAGLI ALTRI).

Cliccate sull'icona che vi consente di eseguire l'estrazione

Il sistema vi restituirà un numero di soggetti estratti (attenzione gli estratti sono le deleghe e non i soggetti. Per vedere gli estratti, cliccare sulla funzione ELES

| Elaborazioni Massive | Annotazion | Opera                                         | k -           |               |                                      |  |  |
|----------------------|------------|-----------------------------------------------|---------------|---------------|--------------------------------------|--|--|
| Ricerche             | ELAI       | BORAZIONI MASSIVE F24 Nº elemementi estratti: | 664 Estrazion | e del 07/06/2 | 011                                  |  |  |
| ideate Aperte        | 💥 Indice   | e elaborazioni massive F24 - INDI             |               |               |                                      |  |  |
| Indice elaborazioni  |            |                                               |               |               |                                      |  |  |
| 🎇 Chiudi Tutto       |            | P. 4                                          |               | - trout       | 5                                    |  |  |
|                      | P RUDA     | Kubrica anagratica                            |               | P DUNP        | Consegna Delega F24                  |  |  |
|                      | FTIC       | Etideatte                                     |               | COFE          | Etamos goditi poldu                  |  |  |
|                      | TMAS       | Generatione tributi                           |               | RAVE          | Rawedmentonperoso F24                |  |  |
|                      | IMPA       | Importazione tributi da file ASCII            |               | N CALC        | Flaborazione delena F24              |  |  |
|                      | D ELES     | tienco estratti                               |               | D LMPT        | Labulato importi deleghe             |  |  |
|                      | TCAM       | Generazione tributo camerale                  |               | ▶ STAM        | Stampa delega F24                    |  |  |
|                      |            |                                               |               | DIFF          | Differimento Giugno-Luglio           |  |  |
|                      |            |                                               |               | ANNF          | Annullamento delega F24              |  |  |
|                      |            |                                               |               | TELE          | Invio telematico Entratel delega F24 |  |  |
|                      |            |                                               |               | VISF          | Visualizza tributi elaborati         |  |  |
|                      |            |                                               |               | CBIF          | Invio telematico CBI delega F24      |  |  |
|                      |            |                                               |               | PAGE          | Conferma pagamento delega F24        |  |  |
|                      |            | •                                             |               | SBLF          | Sblocco deleghe F24 pagate           |  |  |
|                      |            |                                               |               | RIST          | Ristampa delegaF24                   |  |  |
|                      |            |                                               |               | LCNV          | Stampa lettere convocazione a orario |  |  |
|                      |            |                                               |               | ICAI          | Importazione credito IVA annuale     |  |  |
|                      |            |                                               |               | ▶ GEST        | Gestione Estrazioni                  |  |  |

A questo punto vi è utile stamparvi la rubrica anagrafica degli estratti, cliccando su RUBA

Il sistema vi invita ad andare in bacheca dove troverete il pdf contenente l'elenco dei soggetti trattati.

A questo punto cliccate sul comando TCAM

|                                                                  | Contraction of the second second seco |                    |
|------------------------------------------------------------------|----------------------------------------------------------------------------------------------------|--------------------|
| (C) (C) (C) http://prepro                                        | oduzione servizicia.it/F24/F24.htm 🔎 🕆 🖒 🗙 🔥 Rilascio Unico - Errori #946; ira 🎯 F24 - Estrattore F24 - XF24 🛛 🗙                                                                                                    | A ★ Ø              |
| Ciaio                                                            | SCACCIA MAURIZIO (Livelio: PROVINCIALE) Ultimo accesso: 07/06/2011 14:49                                                                                                    | Versione 1.0.33618 |
|                                                                  |                                                                                                    | 🚺 🔄 🛃 cmd:         |
| Elaborazioni Massive                                             | Annotation Opera                                                                                                    |                    |
| Rubrica anagrafica<br>Lettera con convocazione<br>ad orario      | RLABORAZIONI HASSTVE F24         N° elemementi estratti:         664         Estrazione del         07/06/2011                                                                                                    |                    |
| Stampa Etichette F24                                             | 💥 Generazione tributo camerale - TCAM                                                                                                    |                    |
| Generazione file CSV<br>anagrafico                               | 🖉 Pannello Parametri Tributo Camerale 🎭 🥎                                                                                                    |                    |
| Stampa crediti residui<br>Ravvedimento Operoso<br>deleghe F24    | Data Scadenza Giorno Anno Riferimento                                                                                                    |                    |
| Tabulato importi deleghe                                         | 06/07/2011 Mercoledi 2011 Non compensa                                                                                                    |                    |
| Annullamento deleghe E24                                         |                                                                                                    |                    |
| Invio Telematico Entratel<br>Deleghe F24<br>Invio Telematico CBI | Il calcolo del diritto camerale si basa sulla tipologia di azienda oltre che sui dati inseriti nei luoghi dei soggetti<br>selezionati. Assicurarsi di avere indicato correttamente la sede principale e le eventuali unità locaï (UL) prima di<br>procedere con ll'acicolo. Per e ditte in cui dati non sono stati gesti di correttamente il acicolo non produrrà risultati o                                                                                                    | 3                  |
| Deleghe F24<br>Conferma pagamento<br>deleghe F24                 | produrrà risultati parziali o incompleti. Al fine di apportare eventuali correzioni il calcolo può essere ripetuto più volte<br>senza necessità di eliminare i tributi generati dai precedenti tentativi.                                                                                                    |                    |
| Sblocco deleghe F24<br>pagate                                    |                                                                                                    |                    |
| Stampa lettere<br>convocazione a orario                          |                                                                                                    |                    |
| Importazione credito IVA<br>anno precedente                      |                                                                                                    |                    |
| Differimento Pagamento<br>deleghe F24                            |                                                                                                    |                    |
| Generazione Tributi                                              |                                                                                                    |                    |
| Importazione Tributi da<br>ASCII                                 |                                                                                                    |                    |
| Stampa Elenco Estratti                                           |                                                                                                    |                    |
| Gestione Estratti                                                |                                                                                                    |                    |
| Ristampa deleghe f24                                             |                                                                                                    |                    |
| Generazione Tributo<br>Camerale                                  |                                                                                                    |                    |
| Consegna deleghe F24                                             |                                                                                                    |                    |
| Ricerche                                                         |                                                                                                    | -                  |
| (2)                                                              |                                                                                                    | 🔺 😋 🔐 .adl 🕪 15:23 |

Il sistema vi chiede se volete che il tributo venga compensato o meno. Scegliete in base alle vostre esigenze.

Il sistema vi invita ad andare in bacheca per ottenere il risultato dell'elaborazione.

In bacheca troverete il file pdf con l'elenco dei tributi camerali elaborati per nominativo con cciaa di riferimento e importo.

A questo punto avrete vari modi di procedere.

Il primo: lasciate i tributi in stato da elaborare e mano a mano che si elaborano i modelli unico questi tributi vengono inclusi all'interno della delega di unico.

Il secondo elaborare i tributi (o parti di esse, magari quelle da pagare cartacee per gli esonerati) stamparle e consegnarle.

Il terzo elaborare i tributi e inviarli telematicamente.

Le elaborazioni dei tributi camerali generati possono essere il frutto di operazioni massive a fronte di nuove estrazioni successive a quelle propedeutiche al calcolo del tributo, utilizzando gli estrattori massivi e facendo sempre attenzione a verificare che gli estratti siano corrispondenti ai soggetti da trattare, con le relative rubriche.

NB. Quando elaborate i tributi f24 con la funzione CALC il sistema vi propone:

| A S Attp://form       | azione servizicia.it/F24/F24.htm 🔎 👻 🔿 Rilascio Unico - Errori #946; ira 🦉 F24 - Estrattore F24 - XF24 🛛 🗙 | <u></u>                |
|-----------------------|----------------------------------------------------------------------------------------------------|------------------------|
| S. i. ús              | SCACCIA MAURIZIO (Livello: PROVINCIALE) Ultimo accesso: 07/06/2011 15:29                                   | Versione 1.0.33636     |
| Elaborazioni Massive  | Amotazoni Opera                                                                                            |                        |
| Ricerche              | ELABORAZIONI MASSIVE F24 Nº elemementi estratti: 866 Estrazione del 07/06/2011                             |                        |
| Videate Aperte        | 🗱 Elaborazione delega F24 - CALC                                                                           |                        |
| > Elaborazione delega | 💻 Parametri Elaborazione deleghe 🦓 👆                                                                       |                        |
| 🎇 Chiudi Tutto        | Codice CAF<br>1206902 - CHIETI ZONA LANCIAND                                                               |                        |
|                       | Opzioni avanzate di elaborazione<br>Elaborazione Selettiva                                                 |                        |
|                       | Tutti Irbuti Solo tributi elencati Tributi de elaborare ICI Diritto Camerale ITI                           |                        |
|                       |                                                                                                    | , Sa 24 al 40, 15.02 ↓ |

Scegliete quali tributi elaborare, in quanto il sistema vi chiede, in base alle vostre esigenze, se volete elaborare solo Ici, colo CCIAA, gli altri tributi o tutti.